## Posting Equal Bills

Last Modified on 01/23/2024 1:23 pm CST

Posting Equal Bills at *Energy / Equal Bills / Posting* creates a Memo Invoice for each selected customer. Creating a Memo Invoice does not affect the customer's Regular Accounts Receivable account or the General Ledger. It does show on the customer *Payment on Account* screen when the *Budget Billing* Payment Type is selected as well as the Aged Budget Balance report. The General Ledger remains unaffected until a payment is taken against the Memo Invoice.

| 🖳 Pos                | t Equal Bi                          | illing Program Bills                                                            |                                                        |                                                            |                                                                |              |                          | - • ×                                      |
|----------------------|-------------------------------------|---------------------------------------------------------------------------------|--------------------------------------------------------|------------------------------------------------------------|----------------------------------------------------------------|--------------|--------------------------|--------------------------------------------|
|                      | Post                                | Customer                                                                        | Size                                                   | Serial #                                                   | Description                                                    | Bill Amount  | Posting Inform           | nation                                     |
| 1                    |                                     | Ade James                                                                       | 500                                                    | 250156                                                     | Home Heat                                                      | 500          | Invoice Date             | 01/23/2024                                 |
| 2                    |                                     | Daily Tine                                                                      | 700                                                    | 354161                                                     | Home Heat                                                      | 50           | Due Date                 | 01/23/2024                                 |
| 3                    |                                     | Watt Karly                                                                      | 750                                                    | 691987                                                     | BudgetTank                                                     | 133          | Due Date                 | 0112312024                                 |
| 4                    |                                     | Anderson Barry                                                                  | 500                                                    | 1234567                                                    | Home Heat                                                      | 500          | Location                 | 00MAIN ~                                   |
|                      |                                     |                                                                                 |                                                        |                                                            |                                                                |              | Cycle Location Create Pa | Monthly ~<br>00MAIN ~<br>yment<br>3/2024 · |
| This<br>Each<br>that | process w<br>invoice w<br>customers | vill create one Memo inv<br>ill have one line item w<br>split percentage of the | voice for each<br>ith a quantity o<br>e equal bill amo | tank that has th<br>of one and a rate<br>ount setup on tha | e Post column checked.<br>e and extension equal to<br>at tank. | Print Report | Tag All<br>OK            | Print Invoices     Cancel                  |

- Invoice Date This the date for the Memo Invoices.
- Due Date This is the due date for the Memo Invoices created.
- Location This is the location for the Invoices created by the posting function.
- Filter
  - Cycle This filters for the cycle set at File / Open / Tank Information on the Profile tab.
  - **Location** This filters the information in the grid by the location on the tank.
  - Create Payment This option allows the payment to automatically be posted when the bills are created. This is useful in the situation of Budget Billing payments received electronically from customers.
- Date Enter the date for the payment.
- Method Select the payment method to be used on the customer's payment.
- Tag All Select all tanks in the grid for posting.
- **Print Invoices** Selecting this box prints the Memo Invoices for the selected Equal Billing customers when choosing **OK**.
- Print Report This prints a report of the information shown in the grid.

Once Budget Invoices are posted, this screen at Energy / Equal Bills / Budget Invoices gives additional options.

| Select a Da                                                  | idget Invoice                   |                                                                                                    |                           |        |   |         |
|--------------------------------------------------------------|---------------------------------|----------------------------------------------------------------------------------------------------|---------------------------|--------|---|---------|
| Invoice#                                                     | Location A                      | Inv Date                                                                                               | Customer                  | Status |   | Edit    |
| 50                                                           | 00MAIN                          | 01/23/2024                                                                                             | Karly Watt                | Open   |   |         |
|                                                              |                                 |                                                                                                    |                           |        |   | Void    |
|                                                              |                                 |                                                                                                    |                           |        |   | Cancel  |
|                                                              |                                 |                                                                                                    |                           |        |   |         |
|                                                              |                                 |                                                                                                    |                           |        |   | Reprint |
|                                                              |                                 |                                                                                                    |                           |        |   |         |
|                                                              |                                 |                                                                                                    |                           |        |   |         |
|                                                              |                                 |                                                                                                    |                           |        |   |         |
|                                                              |                                 |                                                                                                    |                           |        |   |         |
| ٢                                                            |                                 |                                                                                                    |                           |        | > |         |
| < Budget Invo                                                | ice Filter                      |                                                                                                    |                           |        | > |         |
| < Budget Invo <ul> <li>Date</li> </ul>                       | ice Filter<br>01/23/2024        | Loca                                                                                                   | ition 00MAIN ~            | -      | > |         |
| <ul> <li>Budget Invo</li> <li>Date</li> <li>Month</li> </ul> | ice Filter<br>01/23/2024<br>2 ~ | Loca<br><custom< td=""><td>ntion 00MAIN \</td><td></td><td>&gt;</td><td></td></custom<>                | ntion 00MAIN \            |        | > |         |
| < Budget Invo<br>Date Month Invoice                          | ice Filter<br>01/23/2024<br>2 ~ | Loca<br><custom< td=""><td>tion 00MAIN<br/>her&gt; Apply</td><td></td><td>&gt;</td><td></td></custom<> | tion 00MAIN<br>her> Apply |        | > |         |

- Edit This option allows the Invoice to be viewed. The Invoice Due Date may be edited.
- Void This removes the amount of the Budget Invoice from the *Payment on Account* window and amount due on Budget Billing statements.
- **Reprint** Select the Invoice to be reprinted. At the top of the screen, a Budget Invoice range may be entered to be reprinted if there are a group of Invoices to print.